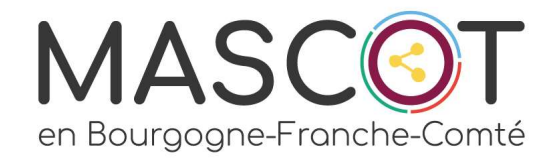

# DIGITAL CLEAN UP DAY

# Nettoyons Décibelles Data

## LES RECHERCHES ENREGISTREES

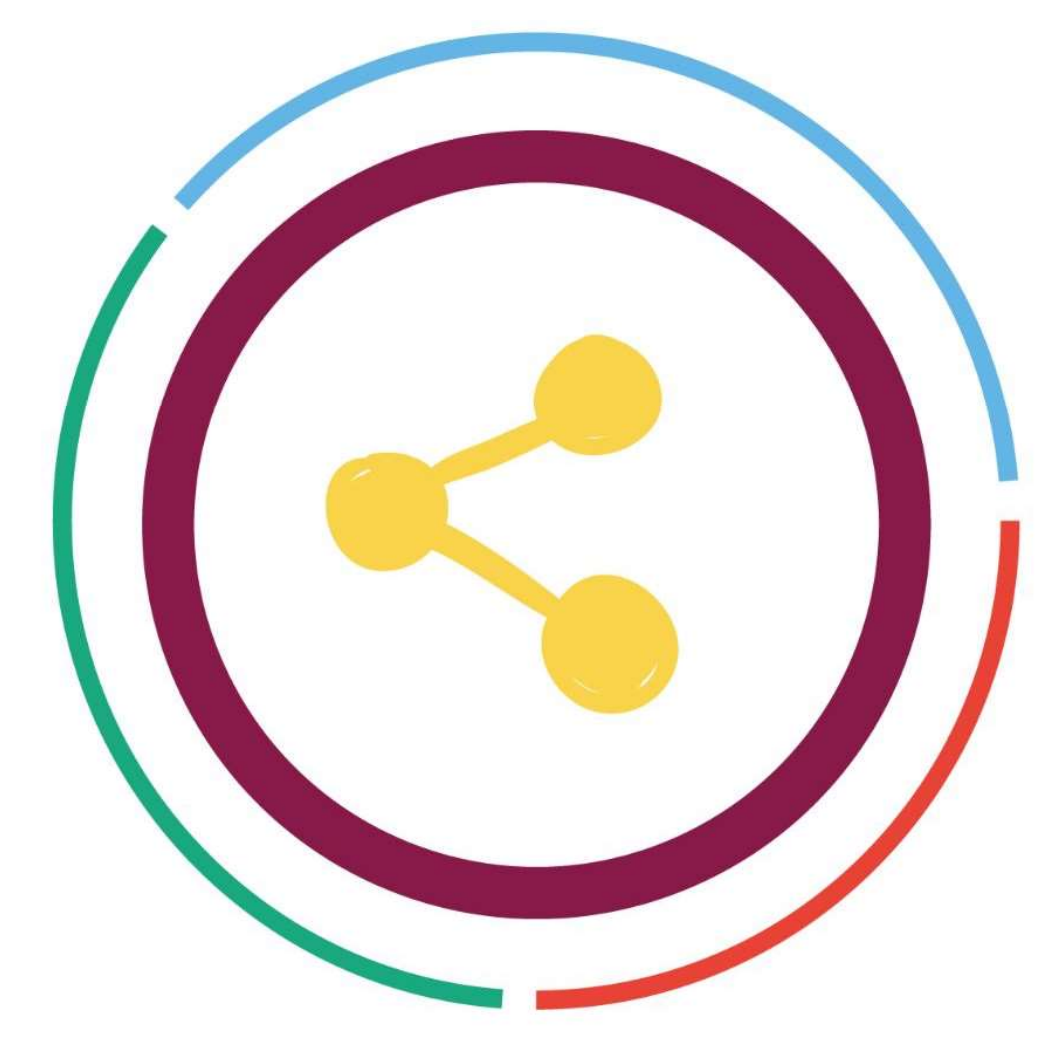

On appelle « recherche enregistrée » une configuration de recherche dans la page listing d'un bordereau.

Elle est propre à un seul bordereau et à l'utilisateur qui la crée, mais peut, si son créateur le souhaite, être partagée avec les utilisateurs de sa structure et/ou des structures affiliées.

*Exemple : La structuration JURA TOURISME peut créer une recherche et la partager avec l'ensemble des structures dont elle a la supervision, donc tous les offices de tourisme du département du Jura.* 

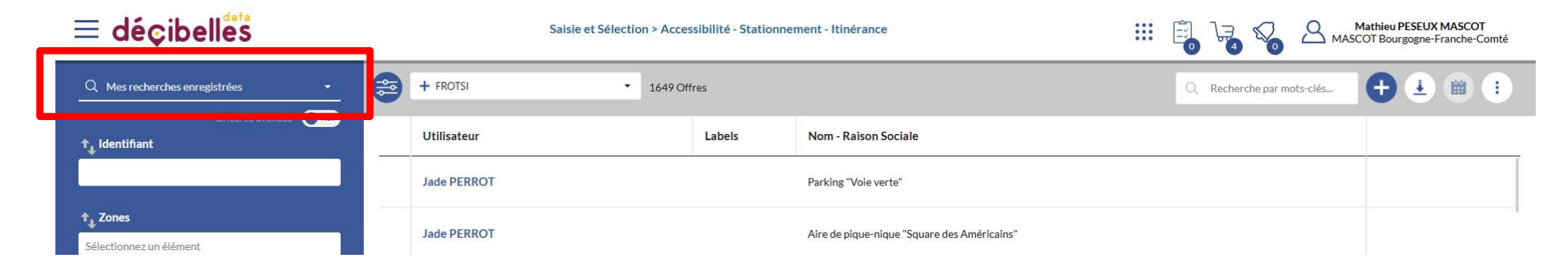

Les recherches enregistrées peuvent être utilisées pour :

- Retrouver des offres d'après une ou plusieurs informations spécifique (Adhérents 2025, Type d'hébergements : Chambre d'hôtes, Newsletter : Inscription ...)

- Créer une sélection d'offre en vue d'une utilisation régulière (l'envoi d'une newsletter, l'édition d'un document, l'alimentation d'une rubrique du site internet...)

| ≡ déçibelles                                                                                                    | Saisie et Sélection > Accessibilité       | III 📴 😼 🍫 🛆 Mathieu PESEUX MASCOT<br>MASCOT Bourgogne-Franche-Comté |       |
|----------------------------------------------------------------------------------------------------|-------------------------------------------|---------------------------------------------------------------------|-------|
| Q Accessibilité-Doubs Baum 🛞 👻 💾                                                                                                    | + COORDINATEUR DECIBELLES DATA • 3 Offres | Q Recherche par mots-clés                                           |       |
| Criteres avances our of the second second se | Nom - Raison Sociale                      | Commune                                                             | Photo |
| 🗹 Oui 📃 Non                                                                                                    | Halte Fluviale                            | BAUME-LES-DAMES                                                     |       |
|                                                                                                    | Gare TER                                  | BAUME-LES-DAMES                                                     | SNCF  |

# CONSTAT DE L'ETAT DES BORDEREAUX

À ce jour, nous recensons :

## 15 178 recherches enregistrées

Si le nombre de ces recherches n'impacte pas d'un point de vue énergétique l'efficience de Décibelles Data, il augmente considérablement votre temps de recherche pour retrouver la bonne configuration ainsi que le risque d'erreur dans la sélection.

# Vous n'avez pas besoin de ça, si ? Vous pouvez agir !

# Comment procéder à la suppression d'une recherche enregistrée ?

La situation est un tantinet complexe ...

Une recherche enregistrée ne peut être supprimée que par l'utilisateur qui l'a créé, excepté que nous ne pouvons pas connaître cette information...

Une recherche peut être supprimée <u>uniquement</u> si elle n'est associée à aucune exploitation.

C'est pourquoi nous vous avons créé le document suivant en accès libre :

un export des recherches enregistrées par bordereau

https://docs.google.com/spreadsheets/d/1KrZOxarfWvR7FbrzXausZyC0Xl9YlOS/edit?usp=sharing&ouid=111455247448079839267&rtpof=true&sd=true

# Qu'est-ce que je regarde ?

Un listing de toutes les recherches enregistrées existantes classées par bordereau.

Chaque feuille du document porte le nom d'un bordereau spécifique.

| C | 、Menus ち さ 合 号 100% ・                | € % .0, .00 123   | Arial $\bullet$   - 11 + | B <i>I</i> ⊕ <u>A</u>   ♦. |                   | ¦∻ ▼ <u>A</u> ▼ G⊃ (±) II. |
|---|--------------------------------------|-------------------|--------------------------|----------------------------|-------------------|----------------------------|
| 5 | ✓ fix                                |                   |                          |                            |                   |                            |
|   | A                                    | В                 | С                        | D                          | E                 | F                          |
|   | RECHERCHE_LIBELLE                    | STRUCTURE_NOM     | UTILISATEUR_PRENOM       | UTILISATEUR_NOM            | RECHERCHE_PARTAGE | SYNDICATION_SYNDICA        |
|   | Abonnés News PRO Nièvre              | Nièvre Attractive | Nièvre Attractive        | Accueil                    | Perso             | NULL                       |
|   | Porteurs de projet depuis 31.12.2016 | Nièvre Attractive | Nièvre Attractive        | Accueil                    | Perso             | NULL                       |
|   | Abonnés News PRO Canal               | Nièvre Attractive | Nièvre Attractive        | Accueil                    | Perso             | NULL                       |
|   | Abonnés News PRO Loire               | Nièvre Attractive | Nièvre Attractive        | Accueil                    | Perso             | NULL                       |
|   | Filtre Sév                           | Nièvre Attractive | Séverine                 | CAILLIAU                   | Perso             | NULL                       |
|   | Abonnés News PRO Morvan              | Nièvre Attractive | Nièvre Attractive        | Accueil                    | Perso             | NULL                       |
|   | 58_PdP Nièvre News PRO               | Nièvre Attractive | Catherine                | BUCHER DE CHAUVIG          | Structure         | NULL                       |
|   | 58_News Pro_désabo                   | Nièvre Attractive | Blandine                 | DUBOIS                     | Structure         | NULL                       |
|   |                                      |                   |                          |                            |                   |                            |
|   |                                      |                   |                          |                            |                   |                            |
|   |                                      |                   |                          |                            |                   |                            |
|   |                                      |                   |                          |                            |                   |                            |
|   |                                      |                   |                          |                            |                   |                            |
|   |                                      |                   |                          |                            |                   |                            |
|   |                                      |                   |                          |                            |                   |                            |
|   |                                      |                   |                          |                            |                   |                            |
|   |                                      |                   |                          |                            |                   |                            |
|   |                                      |                   |                          |                            |                   |                            |
|   |                                      |                   |                          |                            |                   |                            |
|   |                                      |                   |                          |                            |                   |                            |
|   |                                      |                   |                          |                            |                   |                            |
|   |                                      |                   |                          |                            |                   |                            |
|   |                                      |                   |                          |                            |                   |                            |
|   |                                      |                   |                          |                            |                   |                            |
|   |                                      |                   |                          |                            |                   |                            |
|   |                                      |                   |                          |                            |                   |                            |
|   |                                      |                   |                          |                            |                   |                            |
|   |                                      |                   |                          |                            |                   |                            |
|   |                                      |                   |                          |                            |                   |                            |
|   |                                      |                   |                          |                            |                   |                            |
|   |                                      |                   |                          |                            |                   |                            |
|   |                                      |                   |                          |                            |                   |                            |
|   |                                      |                   |                          |                            |                   |                            |

# À quoi correspondent les colonnes et leurs valeurs ?

Recherche libelle : Nom de la recherche Structure Nom : Nom de la structure Utilisateur Prenom : Prénom du créateur Utilisateur Nom : Nom du créateur Recherche\_partage : Partage de la recherche Syndication\_recherche : Utilisée dans un flux Ebroch\_config : Utilisée dans un export ebrochure Mailing\_electronique : Utilisée dans un mailing Questionnaire\_recherche : Utilisée dans un questionnaire Adhesions\_grille : Utilisée dans module cotisation Export\_configuration : Utilisée dans un export Bridge Mailing\_papier : Utilisée dans un mailing papier Export\_recherche : Utilisée dans un export édition papier SMS\_configuration : Utilisée dans module SMS Remplissage\_statistique : Utilisée dans module Qualité de lo donnée

Exporttif\_recherche : Utilisée dans un export Tourinfrance

### Ce qu'il faut retenir :

Si la valeur NULL est inscrite dans la case, c'est que la recherche n'est pas associée à une exploitation.

| a | 、Menus ちょ日号 100% -                   | € % .0, .00 123   | Arial •   - 11 +   | в / ÷ А 🔖         | ⊞ 53 -   ≣ -  | <u>↓</u> •  ; • <u>A</u> •   co <u>+</u> II. |
|---|--------------------------------------|-------------------|--------------------|-------------------|---------------|----------------------------------------------|
| 1 |                                      |                   |                    | 1                 |               | 1                                            |
|   | RECHERCHE_LIBELLE                    | STRUCTURE_NOM     | UTILISATEUR_PRENOM | UTILISATEUR_NOM   | RECHERCHE_PAR | TAGE SYNDICATION_SYNDIC                      |
| - | Porteurs de projet depuis 31.12.2016 | Nièvre Attractive | Nièvre Attractive  | Accueil           | Perso         | NULL                                         |
|   | Abonnés News PRO Canal               | Nièvre Attractive | Nièvre Attractive  | Accueil           | Perso         | NULL                                         |
|   | Abonnés News PRO Loire               | Nièvre Attractive | Nièvre Attractive  | Accueil           | Perso         | NULL                                         |
|   | Filtre Sév                           | Nièvre Attractive | Séverine           | CAILLIAU          | Perso         | NULL                                         |
|   | Abonnés News PRO Morvan              | Nièvre Attractive | Nièvre Attractive  | Accueil           | Perso         | NULL                                         |
|   | 58_PaP Nievre News PRO               | Nievre Attractive | Catherine          | BUCHER DE CHAUVIG | Structure     | NULL                                         |
|   | 58_News Pro_desabo                   | Nievre Attractive | Biandine           | DOROIS            | Structure     | NULL                                         |
|   |                                      |                   |                    |                   |               |                                              |
|   |                                      |                   |                    |                   |               |                                              |
|   |                                      |                   |                    |                   |               |                                              |
|   |                                      |                   |                    |                   |               |                                              |
|   |                                      |                   |                    |                   |               |                                              |
|   |                                      |                   | •                  |                   |               |                                              |
|   |                                      |                   |                    |                   |               |                                              |
|   |                                      |                   |                    |                   |               |                                              |
|   |                                      |                   |                    |                   |               |                                              |
|   |                                      |                   |                    |                   |               |                                              |
|   |                                      |                   |                    |                   |               |                                              |
|   |                                      |                   |                    |                   |               |                                              |
|   |                                      |                   |                    |                   |               |                                              |
|   |                                      |                   |                    |                   |               |                                              |
|   |                                      |                   |                    |                   |               |                                              |
|   |                                      |                   |                    |                   |               |                                              |
|   |                                      |                   |                    |                   |               |                                              |
|   |                                      |                   |                    |                   |               |                                              |
|   |                                      |                   |                    |                   |               |                                              |
|   |                                      |                   |                    |                   |               |                                              |
|   |                                      |                   |                    |                   |               |                                              |
|   |                                      |                   |                    |                   |               |                                              |
|   |                                      |                   |                    |                   |               |                                              |

Si la valeur comprend un ensemble de chiffre… Vous savez où chercher ! Vous ne trouvez pas ? Demandez de l'aide à votre coordination en lui communiquant les chiffres.

| • | LISTING<br>Fichier | G RECH<br>Édition | ERCHES E<br>Affichage | Insertion | REES PA<br>Format | R BORDE<br>Données | Outils | .xLsx<br>Aide | ☆ | Đ | ⊘    |   |   |   |   |    |        |     |               |              |     |   |   |   |     |  |
|---|--------------------|-------------------|-----------------------|-----------|-------------------|--------------------|--------|---------------|---|---|------|---|---|---|---|----|--------|-----|---------------|--------------|-----|---|---|---|-----|--|
| ٩ | Menus              | 50                | : 6 5                 | 100% -    | € %               | .0 <u>0</u> .00    | 123    | Arial         | • | - | 11 + | в | I | ÷ | Α | ò. | ⊞ 53 * | ≣ • | <u>↓</u> +  · | + <b>-</b> A | • G | Ŧ | • | • | - Σ |  |

Е

F

G

C

D

B1 fic STRUCTURE NOM

|    | 1917                   |                                         |                |         |               |            |           |            |                               |           |            |            |           |         |
|----|------------------------|-----------------------------------------|----------------|---------|---------------|------------|-----------|------------|-------------------------------|-----------|------------|------------|-----------|---------|
| 1  | RECHERCHE_LIBE         | STRUCTURE_NOM                           | च              | UTILISA | ATEL UTILISAT | TEL RECHER | CH SYNDIC | ATI EBROCH | H_C MAILING                   | EI QUESTI | ONI ADHESI | ON: EXPORT | C MAILING | P/ EXPO |
| 2  | GITE                   | Trian de De A 2 7                       | 1              | Cercy   | Accueil       | Perso      | NULL      | NULL       | NULL                          | NULL      | NULL       | NULL       | NULL      | NULL    |
| 3  | GITE                   | Trier de De A a Z                       |                | C       |               |            |           |            |                               |           |            |            |           |         |
| 4  | GITE                   | Trier de De 7 à A                       |                | C       |               |            |           |            |                               |           | •          |            |           |         |
| 5  |                        | mer de be z um                          |                | F       | Con           | nme        | nt tr     |            | or c                          |           | i ma       |            | ncer      | no      |
| 6  | Chambres d'hôt         | Trier par couleur                       | •              | A       | CON           |            |           | <b>UU</b>  |                               |           |            |            |           |         |
| 7  | LABEL REFERE           |                                         |                | C       |               |            |           |            |                               |           |            |            |           |         |
| 8  | ch. d'hotes fin de     | Eiltrar par coulour                     |                | C       |               |            |           | : - + :    | : - : - : - : - : - : - : - : |           | . Paula    |            |           |         |
| 9  | Tables d'hôtes Y       | Filter par couleur                      | <u></u>        | Y       | Chac          | Jue pag    | ge de l   | isting (   | est trie                      | e dans    | sloror     | e alpha    | obetiqu   | le des  |
| 10 | Export_Avallonr        | Filtrer par condition                   |                | Y       |               | ures       | -         |            |                               |           |            |            |           |         |
| 11 | Meublés classé:        |                                         |                | C       |               |            |           |            |                               | 0.00      | 0.1.001    |            |           |         |
| 12 | ch hotes fin clas      | <ul> <li>Filtrer par valeurs</li> </ul> |                | G       |               |            |           |            |                               |           |            |            |           |         |
| 13 | Gîtes de France        | électionner les 1 - Effacer             | Affichage de 1 | C       | Etape         | 1: Choi    | isissez   | votre      | border                        | equ po    | armi le:   | s feuille  | es du c   | lasse   |
| 14 | ch. d'hotes fin d      |                                         |                | G       |               |            |           |            |                               |           |            |            |           |         |
| 15 | Chambres d'hôt         | macaat                                  | 0              | C       |               |            |           |            |                               |           |            |            |           |         |
| 16 | Brève_Groupes          | mascor                                  | ų              | Y       | Etape         | e 2 : Sél  | ection    | ner la     | colonn                        | e B en    | cliqua     | nt dess    | sus (elle | e va s  |
| 17 | Gites_Sénonais         | MASCOT Bourdon                          | ine-           | Y       |               |            |           | oottro     | on our                        | arillan   |            |            | <b>`</b>  |         |
| 18 | INSCRITS_Brev          | <ul> <li>Franche-Comté</li> </ul>       | jiro.          | Y       |               |            | 1         | nettie     | ensur                         | Jindin    | ce olec    | ie)        |           |         |
| 19 | meublés fin de c       | Transite bonne                          |                | C       |               |            |           |            |                               |           |            |            |           |         |
| 20 | HLO89_Brèves_          |                                         |                | Y       | Et o          |            |           | n clic c   | drait u                       |           | u dára     |            | anaraí    | it ot   |
| 21 | GITES DE FRAI          |                                         |                | C       |               | ipe o . i  | uneu      |            | Ji Oit, u                     |           | u dei d    |            | ippului   | it, et  |
| 22 | MEUBLES ET C           |                                         |                | C       |               |            | S         | électio    | nner «                        | Créer     | un filtr   | e»         |           |         |
| 23 | Clévacances            |                                         |                | C       |               |            |           |            |                               |           |            |            |           |         |
| 24 | Meublés e tchar        |                                         |                | C       | -             | 4          |           |            |                               |           |            |            |           |         |
| 25 | ch. d'hotes fin de     | Appular                                 | OK             | C       | Etape         | 4 : Si t   | pesoin    | clique     | r sur «                       | efface    | r » pou    | r désél    | lection   | ner le  |
| 26 |                        | Annuler                                 | UK             | C       | struc         | turos      | rochée    | s oor (    | défout                        |           | longla     |            | le rech   | orche   |
| 27 | Automne 2024           | THE TOTAL                               |                | C       | . Struc       |            |           | s pui t    | Jeiuut,                       | puise     |            | 20110 0    |           |         |
| 28 | HLO inscrits Brèves    | ADT YONNE                               |                | Y       | taper         | le nom     | i de vo   | tre stru   | ucture,                       | select    | ionnée     | e puis c   | liquer    | sur O   |
| 29 | ch. d'hotes fin de cla | s ADT YONNE                             |                | C       |               |            |           |            |                               |           |            |            |           |         |
| 30 | Référentiel FNOTSI     | ADT YONNE                               |                | C       |               |            |           |            |                               |           |            |            |           |         |
| 31 | Chambros d'hotos       | ADT YONNE                               |                | V       |               |            |           |            |                               |           |            |            |           |         |

#### Perso NULL NULL NULL NULL NULL NULL NULL NULL Accueil Comment trouver ce qui me concerne?

J

K

1

M

H

# Résultat du filtre

|     | LISTING RECHE<br>Fichier Édition | Affichage Insertion Format Donnée | DEREAU 🚺<br>s Outils A | KLSX ☆ ⊡<br>ide | Ø        |            |               |           |              |             |          |            |           |          | t          | 3 🗏      |         | S Partager           | - 0 |
|-----|----------------------------------|-----------------------------------|------------------------|-----------------|----------|------------|---------------|-----------|--------------|-------------|----------|------------|-----------|----------|------------|----------|---------|----------------------|-----|
| c   | (Menus 5 d                       | 百号 100% ▾ € % .0ੵ .               | 00 123 Ari             | al •   -        | 11 +     | в I -      | <u>÷ A</u> è. | ⊞ 53 -    | ≣• ±•        | •  ÷ • A •  | © Ħ      |            | - Σ       |          |            |          |         |                      | ^   |
| B1  |                                  | TURE_NOM                          |                        |                 |          |            |               |           |              |             |          |            |           |          |            |          |         |                      |     |
|     | A                                | в                                 | С                      | D               | E        | F          | G             | Н         | 1            | J           | к        | L          | M         | N        | O          | P        |         |                      |     |
| 1   | RECHERCHE LIBE                   | STRUCTURE NOM                     | UTILISATE              | UTILISATEL R    | ECHERC   | H SYNDICAT | I EBROCH      | CMAILING  | FLOUESTIO    | NI ADHESION | EXPORT   | CIMAILING  | P/ EXPORT | RISMS CO | NE REMPLIS | SAEXPORT | TIE     |                      |     |
| 935 | HLO BFC                          | MASCOT Bourgogne-Franche-Comté    | Mathieu                | PESEUX M/ P     | erso     | NULL       | NULL          | NULL      | NULL         | NULL        | NULL     | NULL       | NULL      | NULL     | NULL       | NULL     |         |                      |     |
| 936 | CONTROLE OFFRE                   | SMASCO1 Bourgogne-Franche-Comté   | Mathieu                | PESEUX MAS      | tructure | NULL       | NULL          | NULL      | NULL         | NULL        | NULL     | NULL       | NULL      | NULL     | NULL       | NULL     |         |                      |     |
| 937 | Liste Gîtes Meublés              | MASCOT Bourgogne-Franche-Comté    | Mathieu                | PESEUX MA SI    | tructure | NULL       | NULL          | NULL      | NULL         | NULL        | NULL     | NULL       | NULL      | NULL     | NULL       | NULL     |         |                      |     |
|     | Ajouter 1000                     | lignes en bas                     |                        |                 |          |            |               |           |              |             |          |            |           |          |            |          |         |                      |     |
|     |                                  |                                   |                        |                 |          |            |               |           |              |             |          |            |           |          |            |          |         |                      | 4 4 |
|     | + ≡ FIGURA                       | ANTS - HEBERGEMENTS COLLECTI      | FS - HEB               | ERGEMENTS L     | OCATIFS  | - HOTEI    | LERIE -       | HOTELLERI | E DE PLEIN A |             | ONTOURNA | BLES BFC 👻 | INCONT    | URNABLES | DES <      | >        | 🔻 3 sur | 1692 lignes affichée | s < |

## La suite se passe dans Décibelles Data !

Pour l'exemple du tutoriel, nous allons réaliser notre test sur la première occurrence du fichier, à savoir la recherche baptisée : HLO BFC

# Comment procéder à la suppression ?

1– Vérifier que la recherche ne soit plus utilisée (Valeur NULL dans toutes les colonnes) ou que vous n'en n'ayez plus besoin. Si elle est encore associée, il faudra supprimer les éléments dans les modules correspondants pour ensuite la supprimer dans le bordereau...

2 – Se connecter avec le compte de l'utilisateur (si vous n'y avez pas ou plus accès, demander soit à l'utilisateur concerné, ou contacter votre coordination départementale).

3 – Se rendre dans le bordereau concerné et retrouver la recherche en tapant son nom dans la barre de recherche. Ici : HLO BFC

4 – Cliquer sur la poubelle située à droite du moteur de recherche et valider la suppression. Un message vert apparaît en haut à droite de votre écran.

#### **a** + Ajout/suppression -14572 Offres HLO BFC Identifiant Photo Login HLOC ad HLO BFC C + hors territoire HI OC news pro OT ICAL NON RENSEIGNÉ HLO ADHÉRENTS O HLOBOU000V50BDHK boucher.remy@wanadoo.fr Partenaires HLO Sélectionnez un élément ≡ déçibelles Saisie et Sélection > Hébergements locatifs + Aiout/suppression Q HLO BFC 13377 Offres Critères avancés Oui Identifiant Photo Login ↑\_ Zones Bourgogne-Franche-Comté × 0 HLOBOU000V50BDHK boucher.remy@wanadoo.fr Х Mathieu PESEUX MASCOT .... MASCOT Bourgogne-Franche-Comte Êtes-vous sûr(e) de vouloir supprimer cette recherche ? 幽 Q Recherche par mots-clé

Non

### ≡ déçibelles

Saisie et Sélection > Hébergements locatifs

## Vous avez ce message d'erreur ?

Votre recherche enregistrée est encore associée à une exploitation...

Vous avez le droit à une nouvelle chance et on vous donne des indices :

Où cherchez (cadre rouge)

Le nom de la ou des exploitation(s) dans la/lesquelles la recherche est utilisée (cadre vert)

Puis :

1 - Suivre la piste

2 - Supprimer les configurations concernées ou désassocier la recherche de la configuration

3 – Retourner dans le bordereau et recommencer les étapes de précédentes pour la suppression.

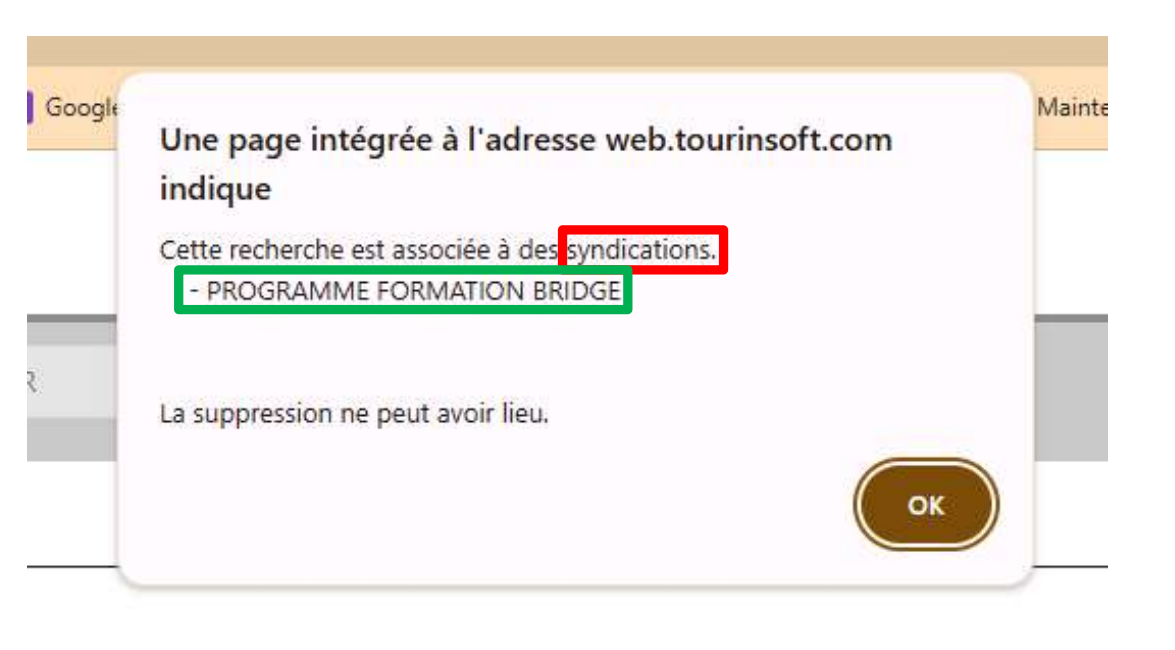

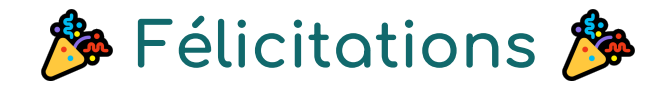

## vous avez réalisé un pas important dans le nettoyage de Décibelles Data !

C'est long et fastidieux, nous en avons conscience, mais le jeu en vaut la chandelle.

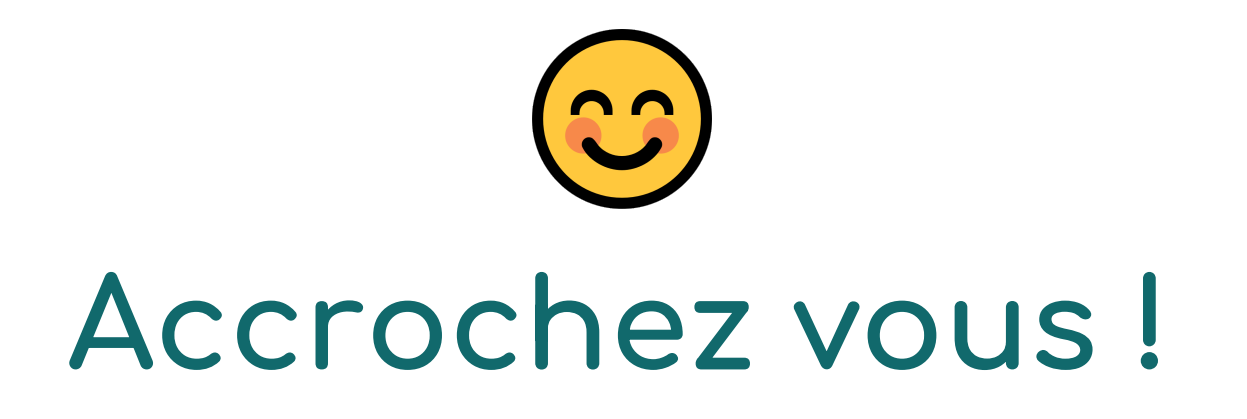